## Applying for Talking 2s funding on Parent Portal

| 1. Create a username and password at Parent Portal, and fill in your details.                                                                                                    | 2. Add your address.                                                                                                    |
|----------------------------------------------------------------------------------------------------|----------------------------------------------------------------------------------------------------|
| Account Details                                                                                                    | Address Details                                                                                                    |
| <pre>* indicates a required field Title* </pre> Forename*  Middlename  Surname*  Evening Phone  Daytime Phone  Daytime Phone  Email Address*  Confirm Email Address*  Change Password  Ves  No  Next >> | Primary (first line of address)*   Secondary (second line of address)   Street*   Locality   Town   County   Postcode*   T   Home Local Authority   << Back                                                                                                    |
| 3. Click on bidd Child to add the child you are applying for. to add the child you are applying for.                                                                                                    | 4.Under the Applicant heading there will   now be a green button: Isoumit EY Application   These are your details, not your child's. These are your details, not your child's. Statistical a sequired Talkings 2s application details. Click the submit Talking 2s Application button to submit the Application. Details   * indicates a required field   Please enter NI Number or NASS Number:-   NI Number   DOB (DD/MM/YYYY)* |

If you're eligible, you will get a code to give to your childcare provider.

If you receive a message saying "**No Trace - Check Data**" please double check your Applicant Details (4) as this means the automated eligibility checker cannot find your details. You can also contact the Early Years team on 01952 385423.